## Gemini2000-200NMR 異常狀況處理

當機處理&重新連線在螢幕背景中按右鍵選擇 Tools → Terminal 會開出 Terminal 視窗並鍵入 su acqproc 會出現 Kill......到 console 後面左上角的電路板最上面有個 Res 開關往上,待電路板上面有兩個綠燈及隔壁電路板的一個綠燈亮後,回到螢幕前在 Terminal 視窗再鍵入 su acqproc 會出現 Start.......則可關掉 Terminal 視窗。在平常 鍵入指令的地方鍵入 rts('cdcl3') su load=n 若呈現 setup complete 則儀器已正常。

電腦主機關機在平常鍵入指令的地方鍵入 exit 在螢幕背景中按右鍵選擇 Log out 則會 跳出程式,再重新輸入 user 為 root, password 為 varian (登記本第一頁有寫), 進入 後在螢幕背景中按右鍵選擇 Tools → Terminal 會開出 Terminal 視窗並鍵入 init 0 之 後會自動跑完程式到最後為 ok 才可將電腦主機電源長按後關掉。

電腦主機開機打開電腦主機電源會自動跑完程式後輸入 user 為 vnmr1 · password 為 oxford (登記本第一頁有寫) · 進入後即會自動開出所有視窗 · 若沒有則在最下面一排選 擇左邊數來第三個圖譜的圖示 (Vnmr) 即會開出視窗 · 在平常鍵入指令的地方鍵入 rts ('cdcl3') su load=n 若呈現 setup complete 則儀器已正常 。

※注意:1.存檔一定要在 Data 的目錄下,記得按 Main Menu → DATA。

2.關掉螢幕鎖定設定:在最下面一排選擇右邊數來第四個圖示 (Tools) 開出 Desktop Controls 再開出 Screen Style Manager 下面 Screen lock 選擇 off 及 ok 即可。

滑鼠無法動作時在鍵盤同時按下 stop 和 A 則會跳出......ok, 鍵入 reboot 或 boot 重 開機。

鍵盤無法動作時及螢幕無法顯示時長按電腦主機電源關掉待幾分鐘後重開機。

※以上若沒問題可直接輸入 user 為 vnmr1·password 為 oxford (登記本第一頁有寫)· 若出現#則鍵入 fsck -y 跑完後再鍵入 reboot 或 boot 重開機即會正常。

## Mercury plus-400NMR 異常狀況處理

當機處理&重新連線在螢幕背景中按右鍵選擇 Open Terminal 會開出 Terminal 視窗並 鍵入 su acqproc 會出現 Kill......到 console 後面左邊的電路板最上面有個紅色 reset 按鈕按下 · 回到螢幕前在 Terminal 視窗再鍵入 su acqproc 會出現 Start......則可關掉 Terminal 視窗 · 在平常鍵入指令的地方鍵入 su 若呈現 setup complete 則儀器已正常。 至 Start → Shim → Read default Shims 即會 load shim 數值。